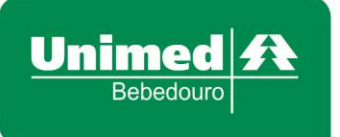

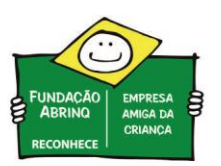

# Autorizador Web – Biometria Facial e Biometria Digital

1. Após acessar o sistema "Autorizador Web" e realizar a identificação do "Prestador" será apresentado a seguinte tela:

| Identificação d<br>Nome: | lo Prestador                                               | \$ | CRM:                                                            |
|--------------------------|------------------------------------------------------------|----|-----------------------------------------------------------------|
| Identificação d          | lo beneficiário - Checkin                                  |    |                                                                 |
|                          | <b>Cartão</b><br>Passe o cartão do beneficiário na leitora | CI | Cartão Virtual<br>ique para informar o número do cartão virtual |
|                          |                                                            |    | CAREÃO VIRTUAL                                                  |

Todos os dados da imagem foram ocultados.

- 2. Após selecionar o prestador, o sistema dispõe de duas possibilidades para identificação do beneficiário, conforme segue:
  - 2.1. Caso o beneficiário possua o <u>cartão físico</u>, basta passar o cartão na leitora, virando-o de cabeça para baixo, com a tarja magnética voltada para o cabo USB.
  - 2.2. Caso o beneficiário não possua o cartão físico, utilizando apenas o <u>cartão virtual</u>, clique sobre a imagem do Cartão Virtual e informe o número completo da carteirinha (com todos os zeros) e o código do Token<sup>1</sup> gerado pelo aplicativo e seguir as seguintes etapas:
    - 2.2.1. Na primeira utilização da câmera, será necessário liberar a permissão, clicando em <u>Permitir</u> e aguardar a imagem da câmera. Essa permissão não será solicitada novamente.

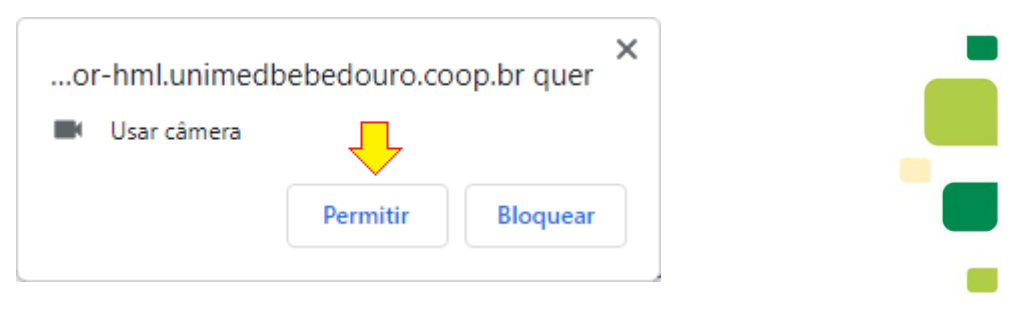

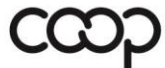

Membro da Aliança Cooperativa Internacional "Cooperativismo: caminho para a democracia e a paz." Roberto Rodrigues

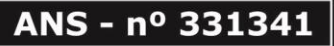

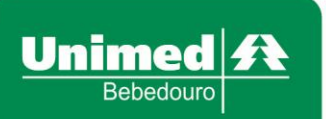

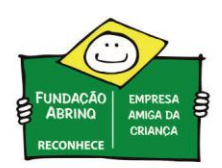

| Serviços A                                    | Identificação do Prestador                                                               |
|-----------------------------------------------|------------------------------------------------------------------------------------------|
| Checkin                                       |                                                                                          |
| Consulta                                      | NOTE HOSPITAL UNIMED SANTA LASA                                                          |
| <ul> <li>Solicita Exames</li> </ul>           | Identificação do beneficiário - Checkin                                                  |
| <ul> <li>Solicita Internação</li> </ul>       |                                                                                          |
| Registro Exames                               |                                                                                          |
| <ul> <li>Remover Biometria</li> </ul>         |                                                                                          |
| <ul> <li>Mensageria</li> </ul>                | Cartao Cartao Virtual                                                                    |
| <ul> <li>Cancela Atendimento</li> </ul>       | Passe o cartão do beneficiano na leitora Cilque para informar o número do cartão virtual |
| Reimpressão de<br>Documentos                  |                                                                                          |
| <ul> <li>Agenda Médica</li> </ul>             |                                                                                          |
| <ul> <li>Prorrogação de Internação</li> </ul> |                                                                                          |
| Consulta A                                    |                                                                                          |
| · Mensagens                                   | < /                                                                                      |
| <ul> <li>Histórico de Atendimentos</li> </ul> |                                                                                          |
| <ul> <li>Solicitações TISS</li> </ul>         |                                                                                          |
| Relatórios A                                  |                                                                                          |
| <ul> <li>Produção Médica</li> </ul>           |                                                                                          |
| Unimed Bebedouro A                            | ~                                                                                        |
| Abertura Ordem de<br>Serviço                  |                                                                                          |
| Racionalização                                |                                                                                          |

Permitindo a utilização da câmera no navegador.

2.2.2. Para Leitura do Qr Code, a secretária deverá apontar a câmera para o smartphone do beneficiário, enquadrando o Qr Code na área central.

| Serviços A                                    | Identificação de | o Prestador                               |       |                                            |  |
|-----------------------------------------------|------------------|-------------------------------------------|-------|--------------------------------------------|--|
| Checkin                                       |                  |                                           |       | 10000                                      |  |
| Consulta                                      | Nome             | HOSPITAL UNIMED SANTA CASA                |       | CRM 13326                                  |  |
| <ul> <li>Solicita Exames</li> </ul>           | Identificação de | o beneficiário - Checkin                  |       |                                            |  |
| Solicita Internação                           |                  |                                           |       |                                            |  |
| Registro Exames                               |                  |                                           |       |                                            |  |
| Remover Biometria                             |                  |                                           |       | • · · · · · · · · · · · · · · · · · · ·    |  |
| Mensageria                                    |                  | Canao                                     |       | Cartao Virtual                             |  |
| Cancela Atendimento                           |                  | Passe o cartão do beneficiário na leitora | Cliqu | e para informar o numero do cartão virtual |  |
| Reimpressão de<br>Documentos                  |                  |                                           |       |                                            |  |
| Agenda Médica                                 |                  |                                           |       |                                            |  |
| <ul> <li>Prorrogação de Internação</li> </ul> |                  |                                           |       |                                            |  |
| Consulta A                                    |                  |                                           |       |                                            |  |
| Mensagens                                     | <                | 1                                         |       |                                            |  |
| Histórico de Atendimentos                     |                  |                                           |       |                                            |  |
| Solicitações TISS                             |                  |                                           |       | //                                         |  |
| Relatórios A                                  |                  |                                           |       |                                            |  |
| Produção Médica                               |                  |                                           |       | -07                                        |  |
| Unimed Bebedouro A                            |                  |                                           |       |                                            |  |
| Abertura Ordem de<br>Serviço                  |                  |                                           |       |                                            |  |
| Racionalização                                |                  |                                           |       |                                            |  |

 2.2.3. Botão <u>Digitar Manualmente</u>: secretária deverá inserir o número completo do cartão (com todos os zeros) e o Token<sup>1</sup>, gerado via aplicativo da Unimed Origem do beneficiário. Para prosseguir, clicar em <u>Confirmar</u>.

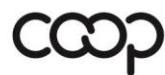

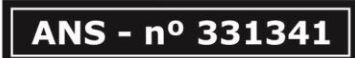

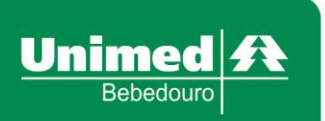

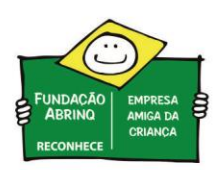

| serviços                     | *   | Identificação do Prestador                                                               |
|------------------------------|-----|------------------------------------------------------------------------------------------|
| Checkin                      |     |                                                                                          |
| Consulta                     |     | Nome HOSPITAL UNIMED SANTA CASA V CRW 13325                                              |
| Solicita Exames              |     | Identificação do beneficiário - Checkin                                                  |
| Solicita Internação          |     |                                                                                          |
| Registro Exames              |     |                                                                                          |
| Remover Biometria            |     |                                                                                          |
| Mensageria                   |     | Cartão Cartão Virtual                                                                    |
| Cancela Atendimento          |     | Passe o cartão do beneficiário na leitora Cique para informar o número do cartão virtual |
| Reimpressão de<br>Documentos |     |                                                                                          |
| Agenda Médica                |     |                                                                                          |
| Prorrogação de Internação    |     |                                                                                          |
| Consulta                     | A _ | Contraction ( Section 2000)                                                              |
| Histórico de Atendimontes    | - ' |                                                                                          |
| Colicitaçãos TICO            |     |                                                                                          |
| Building of the state        |     |                                                                                          |
| Kelatorios                   | •   |                                                                                          |
| Produção Médica              |     |                                                                                          |
| Unimed Bebedouro             | *   | ~                                                                                        |
| Abertura Ordem de<br>Serviço |     |                                                                                          |
| Racionalização               |     |                                                                                          |

<u><sup>1</sup>Token</sub> possui um intervalo de tempo definido e limitado para utilização da identificação.</u> Se digitado incorretamente, poderá ocorrer glosa dos processos realizados após o check-in.

3. Após realizar identificação do beneficiário, será apresentado a seguinte tela:

| Identificação do Prestador        |                            |   |      |                            |
|-----------------------------------|----------------------------|---|------|----------------------------|
| Nome:                             |                            | * | CRM: |                            |
| Identificação do beneficiário - C | heckin                     |   |      |                            |
|                                   |                            |   |      |                            |
|                                   | Biometria Facial           |   |      | Biometria Digital          |
|                                   | ·Ŀ                         |   |      | Ĩ                          |
|                                   | Validar Biometria          |   | ⇒    | Validar Biometria          |
|                                   | Cadastrar Biometria Facial |   |      | Cadastrar Biometria Facial |
|                                   |                            |   |      |                            |

As informações do prestador foram ocultadas.

Neste caso o beneficiário já possui cadastro da Biometria Digital, e está pendente de cadastrar a Biometria Facial.

- 3.1. Biometria Facial, validada e cadastrada através de câmera;
- 3.2. Biometria Digital, validada e cadastrada através do leitor de biometria digital, conforme rotina atual.

Abaixo, vamos apresentar os processos para utilização da Biometria Facial e a nova interface da Biometria Digital.

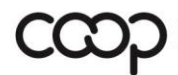

Membro da Aliança Cooperativa Internacional "Cooperativismo: caminho para a democracia e a paz." Roberto Rodrigues

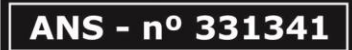

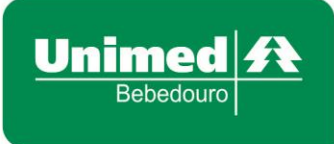

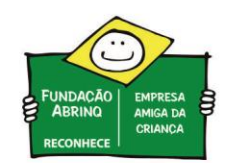

#### **Biometria Facial - Cadastro**

1. Ao clicar no botão Cadastrar Biometria Facial será aberto um pop-up onde poderá ser selecionada a câmera<sup>2</sup> que deverá ser utilizada para capturar a imagem.

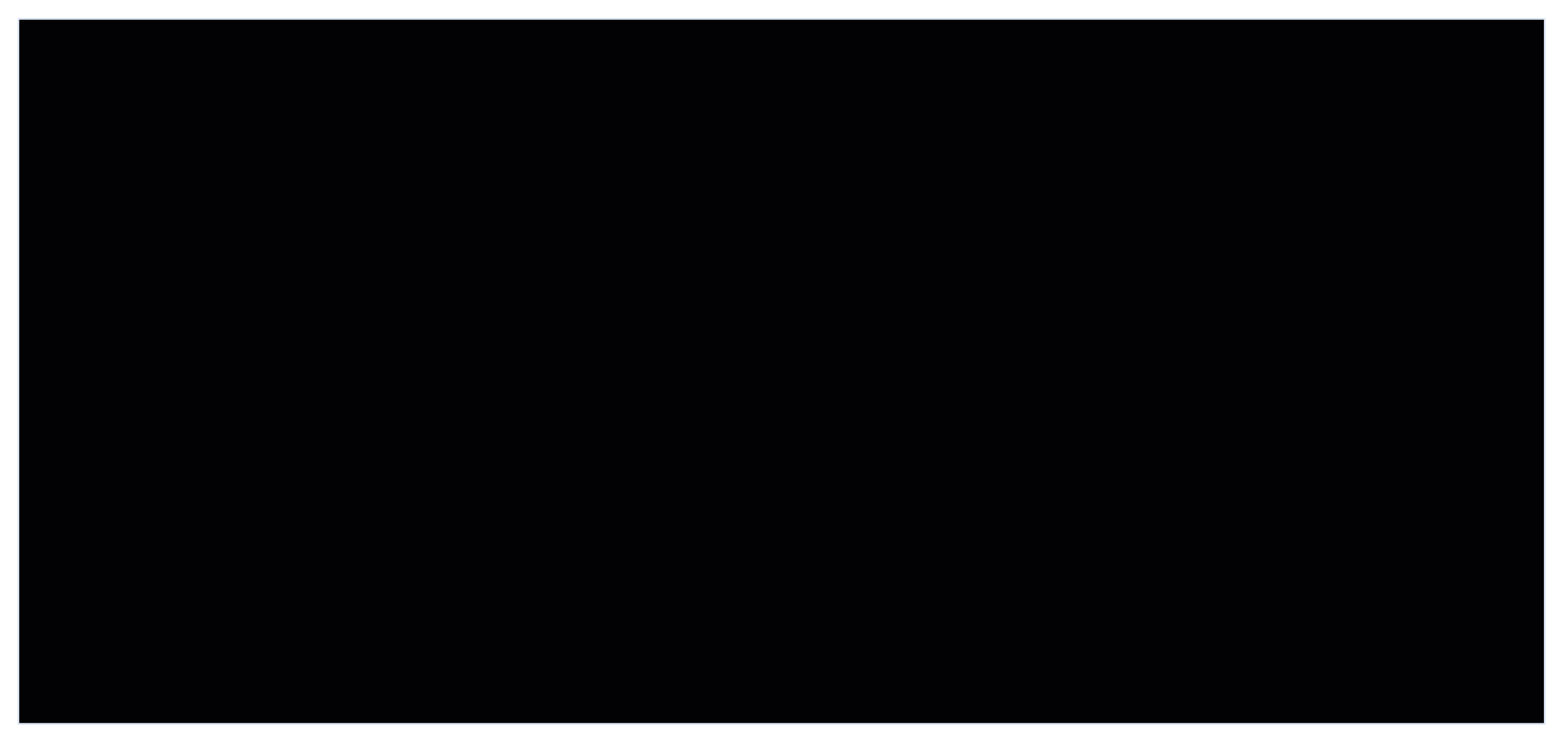

<sup>2</sup> É necessário permitir a utilização da câmera quando realizada validação por seu respectivo navegador.

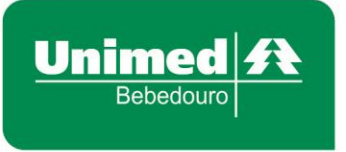

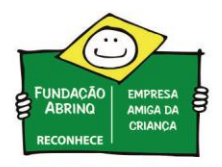

2. Ao clicar no botão **<u>Capturar Imagem</u>** será retornada a imagem capturada e dois botões o **<u>Tentar Novamente</u>** e o <u>Salvar</u>.

| Identificação do Prestador              |                               |                       |  |  |
|-----------------------------------------|-------------------------------|-----------------------|--|--|
| Nome: CARLOS ALBERTO D                  | vmetria Facial                | DADEEAE               |  |  |
| Checkins Disponíveis 🔍                  | Selecione a câmera:           |                       |  |  |
| Carteira: 012001884000004               | Integrated Webcam (Ubda:5689) |                       |  |  |
| Identificação do beneficiário - Checkin |                               |                       |  |  |
|                                         |                               |                       |  |  |
|                                         |                               |                       |  |  |
|                                         |                               |                       |  |  |
|                                         |                               |                       |  |  |
|                                         | Сар                           | oturar Imagem         |  |  |
|                                         | V                             | alidar Biometria      |  |  |
|                                         | Cadas                         | trar Biometria Facial |  |  |

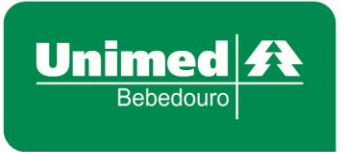

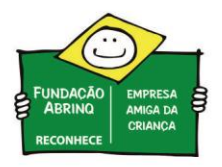

2.1. O botão **<u>Tentar Novamente</u>** retorna a tela de seleção da câmera e novamente aparece a imagem para capturar.

| entificação do Prestador              |                               |                                         |  |
|---------------------------------------|-------------------------------|-----------------------------------------|--|
| Nome: CARLOS ALBERTO D                | vmetria Facial                | 2425545                                 |  |
| Checkins Disponíveis 🔍                | Selecione a câmera:           |                                         |  |
| Carteira: 012001884000004             | Integrated WebCam (00da:3003) |                                         |  |
| entificação do beneficiário - Checkin |                               |                                         |  |
|                                       |                               |                                         |  |
|                                       |                               |                                         |  |
|                                       |                               |                                         |  |
|                                       | Tentar Novamente              | ar Imagom                               |  |
|                                       |                               |                                         |  |
|                                       | Cadast                        | lidar Biometria<br>rar Biometria Facial |  |
|                                       |                               |                                         |  |

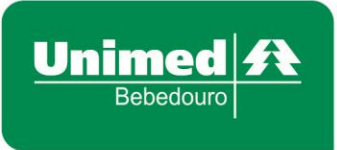

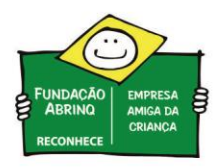

2.2. O botão <u>Salvar</u> salva a imagem que foi capturada e redireciona para a tela do usuário.

| entificação do Prestador             |                         |   |
|--------------------------------------|-------------------------|---|
| Nome: CARLOS ALBERTO D               | metria Facial           | 2 |
| Checkins Disponíveis 🔍               | Selecione a câmera:     |   |
| Carteira: 012001884000004            | mogration resources     |   |
| ntificação do beneficiário - Checkin |                         |   |
|                                      |                         |   |
|                                      |                         |   |
|                                      |                         |   |
|                                      | <b>R</b> apturar Imagem |   |
|                                      | Validar Biometria       |   |
|                                      | Cadastrar Biometria Fac |   |

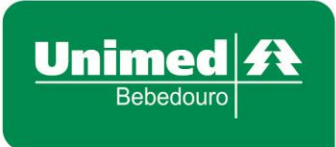

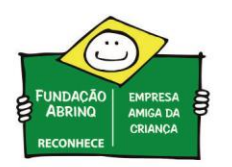

## Biometria Facial - Validação

1. Ao clicar no botão Validar Biometria será aberto um pop-up onde poderá ser selecionada a câmera que deverá ser utilizada para capturar a imagem:

| entificação do Prestador                                  |                       |
|-----------------------------------------------------------|-----------------------|
| Nome: CARLOS ALBERTO DE NOBREGA 🏷 C                       | RM: 2125545           |
| Checkins Disponíveis 🔍                                    |                       |
| Carteira: 01200188400000334 🏷 TAIS BORNEO PEREIRA filho12 |                       |
| entificação do beneficiário - Checkin                     |                       |
|                                                           |                       |
| Bi                                                        | ometria Facial        |
|                                                           |                       |
| V                                                         | alidar Biometria      |
| Cadas                                                     | trar Biometria Facial |

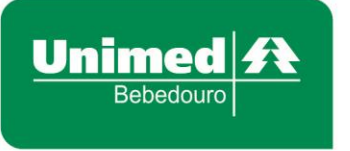

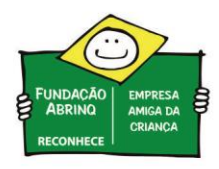

2. Ao clicar no botão **Capturar Imagem** será retornada a imagem capturada e dois botões o **Tentar Novamente** e o Validar:

| Identificação do Prestador                  |                   |
|---------------------------------------------|-------------------|
| Nome: CARLOS ALBERTO DE NORDE CA            | 3432646 4490      |
| Checkins Disponíveis<br>Selecione a câmera: | da-5689)          |
| Carteira: 012001884000003                   | 14.3003)          |
| Identificação do beneficiário - Checkin     |                   |
|                                             |                   |
|                                             |                   |
|                                             |                   |
|                                             | Capixirar Imagem  |
|                                             | Validar Biometria |

3. O botão **Tentar Novamente** retorna para a tela de seleção da câmera e captura, assim como no cadastro da biometria facial.

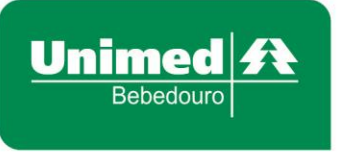

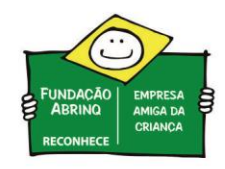

4. O botão <u>Validar</u>, valida a imagem capturada com imagem de referência que foi salva durante o cadastro. Caso o beneficiário <u>seja identificado</u> será retornado na tela a foto capturada e a foto de referência e dois botões o <u>Atualizar foto de referência pela atual</u> e o <u>Continuar com Atendimento</u>.

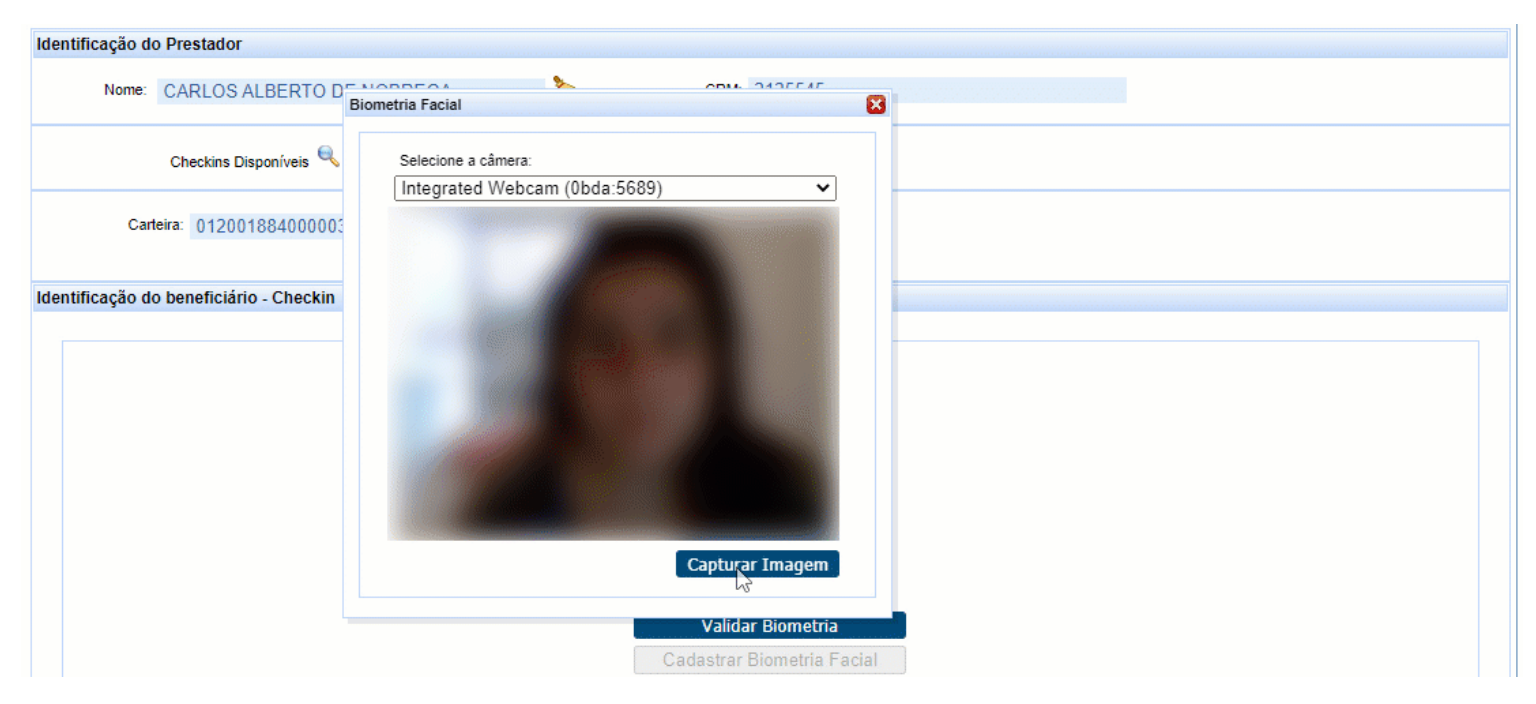

4.1. Caso o beneficiário não seja identificado, será apresentado a seguinte mensagem de erro:

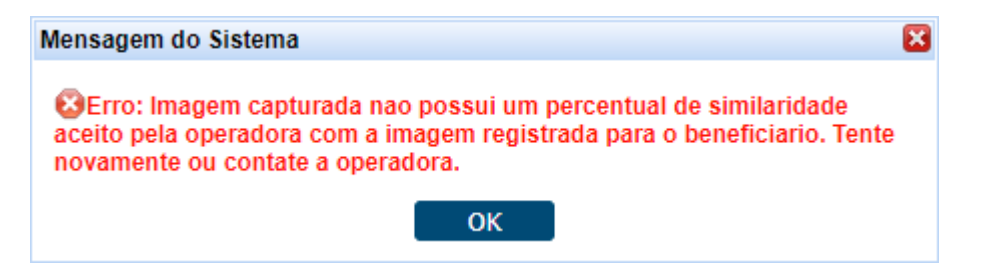

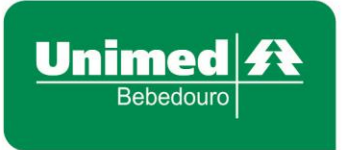

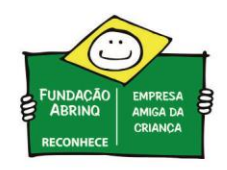

4.2. Se a secretária apontar a câmera para qualquer área que não seja identificado nenhuma face, será apresentado a seguinte mensagem de erro:

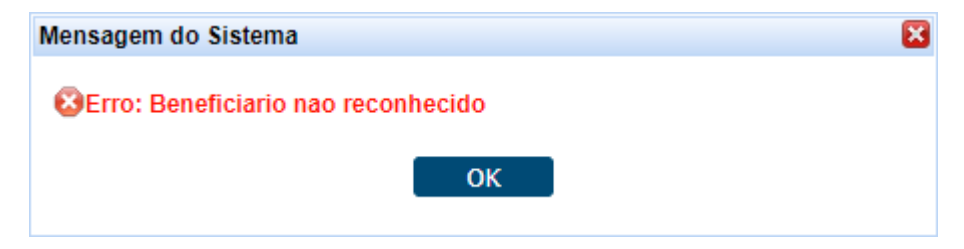

5. O botão Atualizar foto de referência pela atual altera a foto de referência da validação pela foto que foi capturada e prossegue com o atendimento.

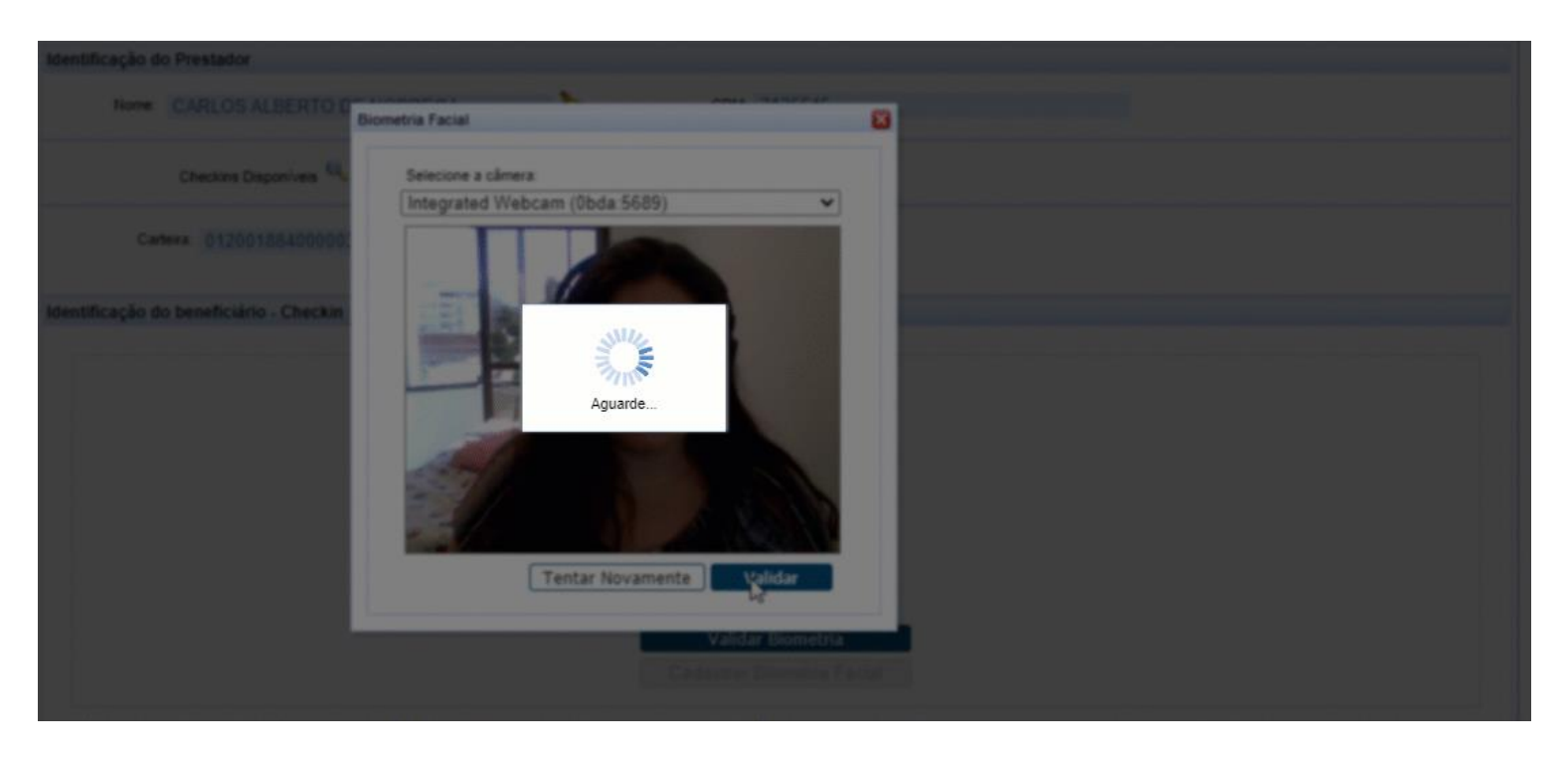

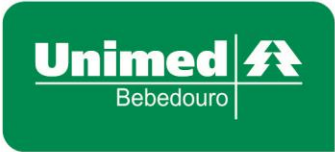

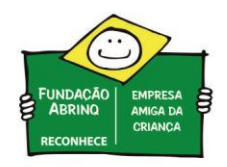

6. O botão **<u>Continuar com Atendimento</u>** redireciona para a tela com as informações do usuário.

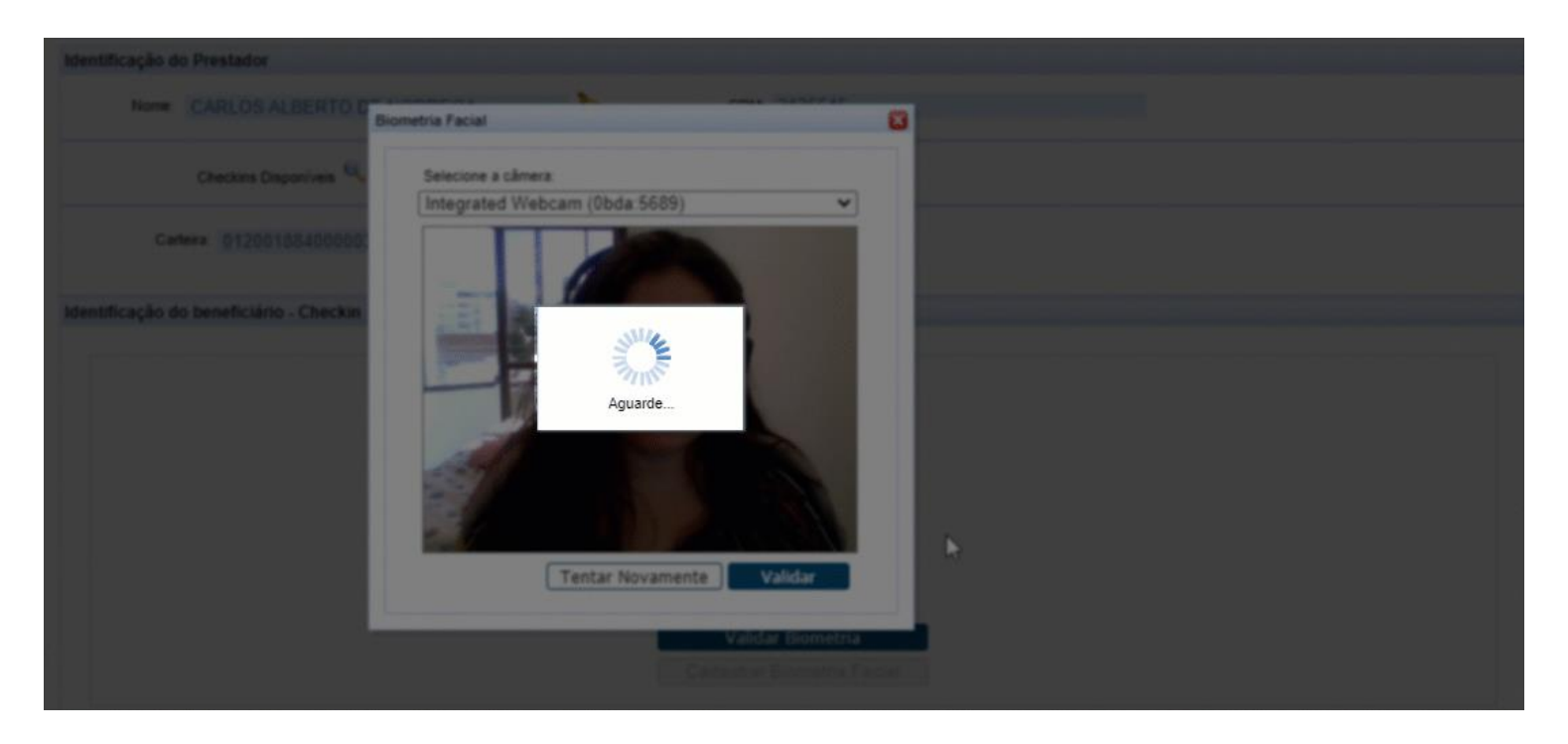

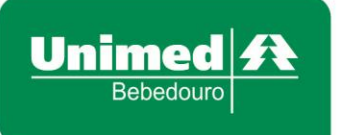

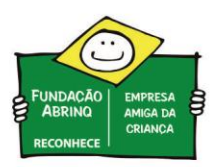

ANS - nº 331341

# **Biometria Digital - Cadastro**

Após identificar o Cartão Unimed do Beneficiário, clicar em <u>Cadastrar Biometria Digital</u>. Se o beneficiário for de <u>intercâmbio</u> (carteirinha iniciando com numeração diferente de 0165), não será solicitado a validação da biometria facial.

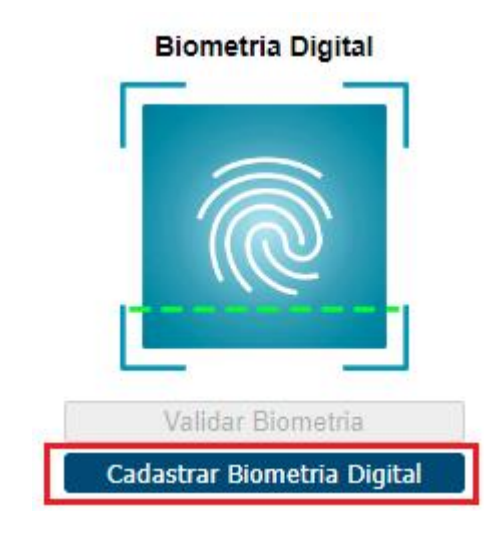

2. Será apresentado a tela abaixo.

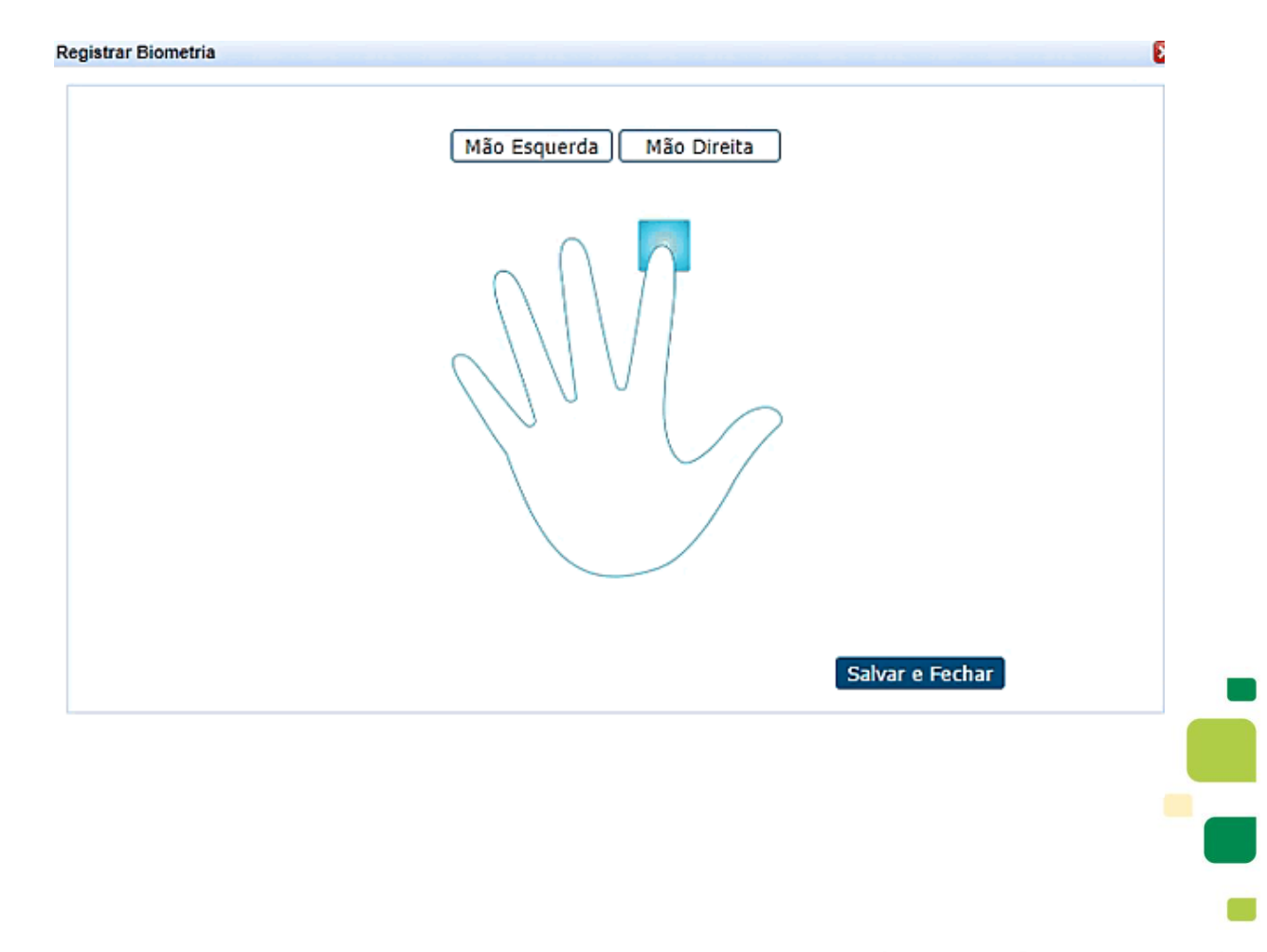

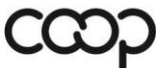

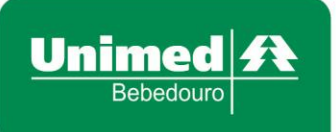

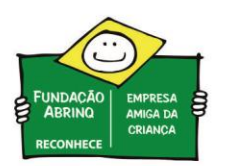

 Para iniciar o cadastro, clicar em Mão Esquerda. Posteriormente, clicar no nome do dedo referente e realizar o cadastro, da mesma forma como é feito atualmente, inserindo 4 vezes o dedo no leitor. Ao finalizar a captura, será apresentado na cor verde o dedo com a digital cadastrada.

| Registrar Biometria | E                        |
|---------------------|--------------------------|
|                     | Mão Esquerda Mão Direita |
|                     |                          |
|                     | Salvar e Fechar          |
|                     |                          |

4. Para cadastrar digital da mão direita, clicar em <u>Mão Direita</u> e seguir o mesmo processo informado acima.

| <br>Mão Esquerda Mão Direita<br>Mínimo Anelar Médio Indicador Polegar |  |
|-----------------------------------------------------------------------|--|
|                                                                       |  |
| Salvar e Fechar                                                       |  |
|                                                                       |  |

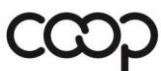

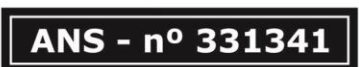

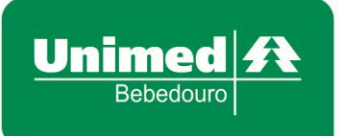

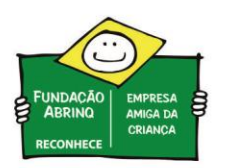

5. Se a secretária cadastrar apenas um digital de apenas uma mão, e tentar salvar, o sistema apresentará a mensagem: "Para efetuar o cadastro da Biometria é necessário informar um dedo de cada mão!"

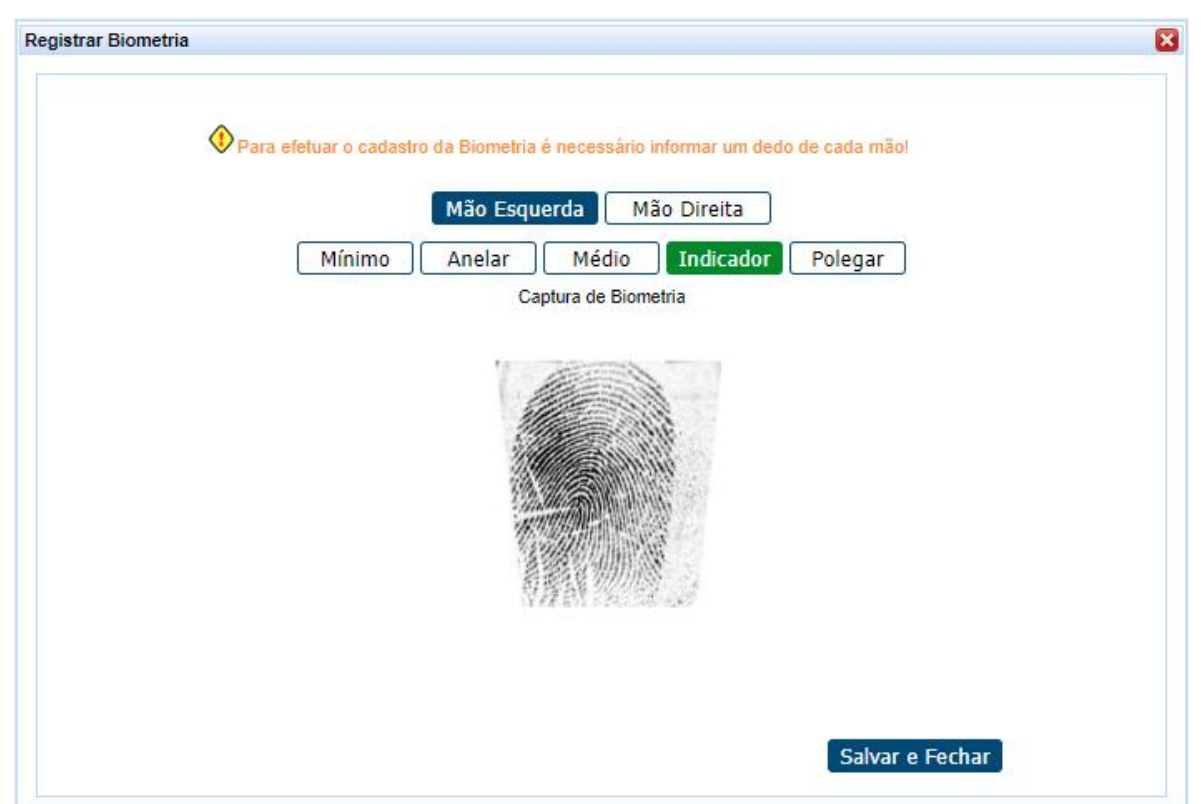

 Ao término do cadastro de todas as digitais, clicar em <u>Salvar e Fechar</u> para ser direcionado à tela de identificação do beneficiário, apresentando a mensagem "Biometria Cadastrada com sucesso!".

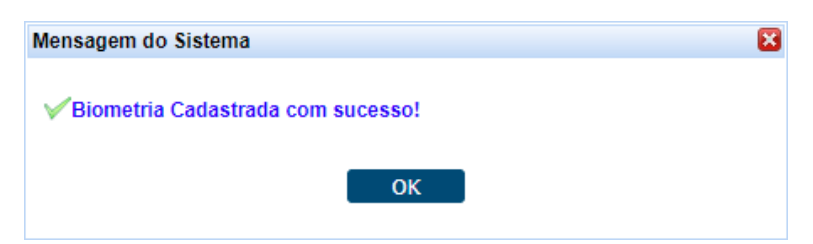

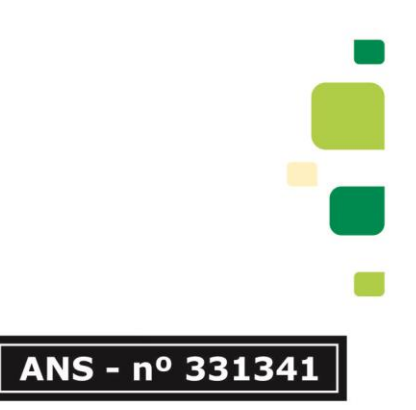

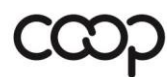

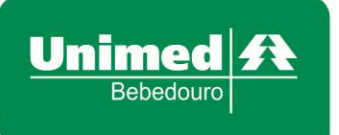

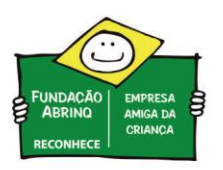

# **Biometria Digital - Validação**

 Após identificar o Cartão Unimed do Beneficiário, clicar em <u>Validar Biometria</u>. Lembrando que, se o beneficiário for de <u>intercâmbio</u> (carteirinha iniciando com numeração diferente de 0165), não será solicitado a validação da biometria digital.

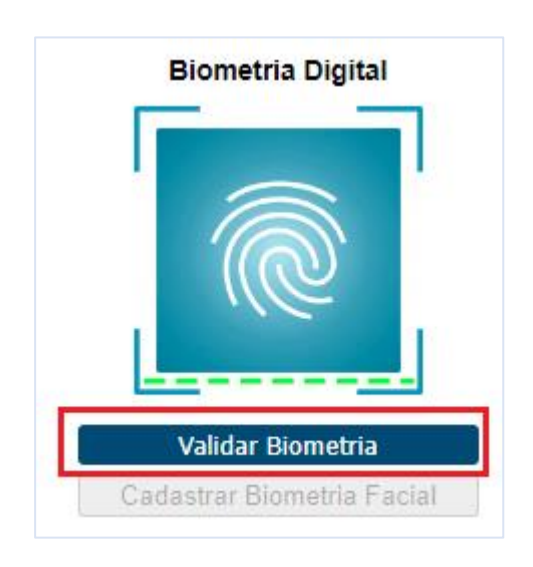

2. Será apresentado a tela abaixo.

| Ientificação do Prestador              |                            |
|----------------------------------------|----------------------------|
| Nome: HOSPITAL UNIMED SANTA CASA       | CRM: 13326                 |
| lentificação do beneficiário - Checkin |                            |
|                                        |                            |
| Biometria Facial                       | Biometria Digital          |
|                                        |                            |
| Validar Biometria<br>Alterar Biometria | Cadastrar Biometria Facial |
|                                        |                            |
|                                        |                            |
|                                        |                            |
|                                        |                            |

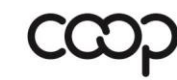

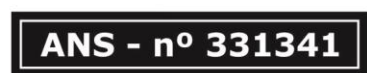

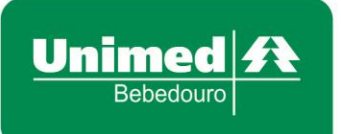

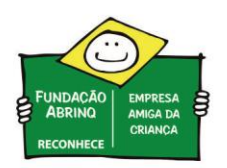

3. Antes de solicitar ao beneficiário que coloque a digital na leitora, dê um clique sobre a tela cinza (*desta forma garantirá que a captura será realizada corretamente*).

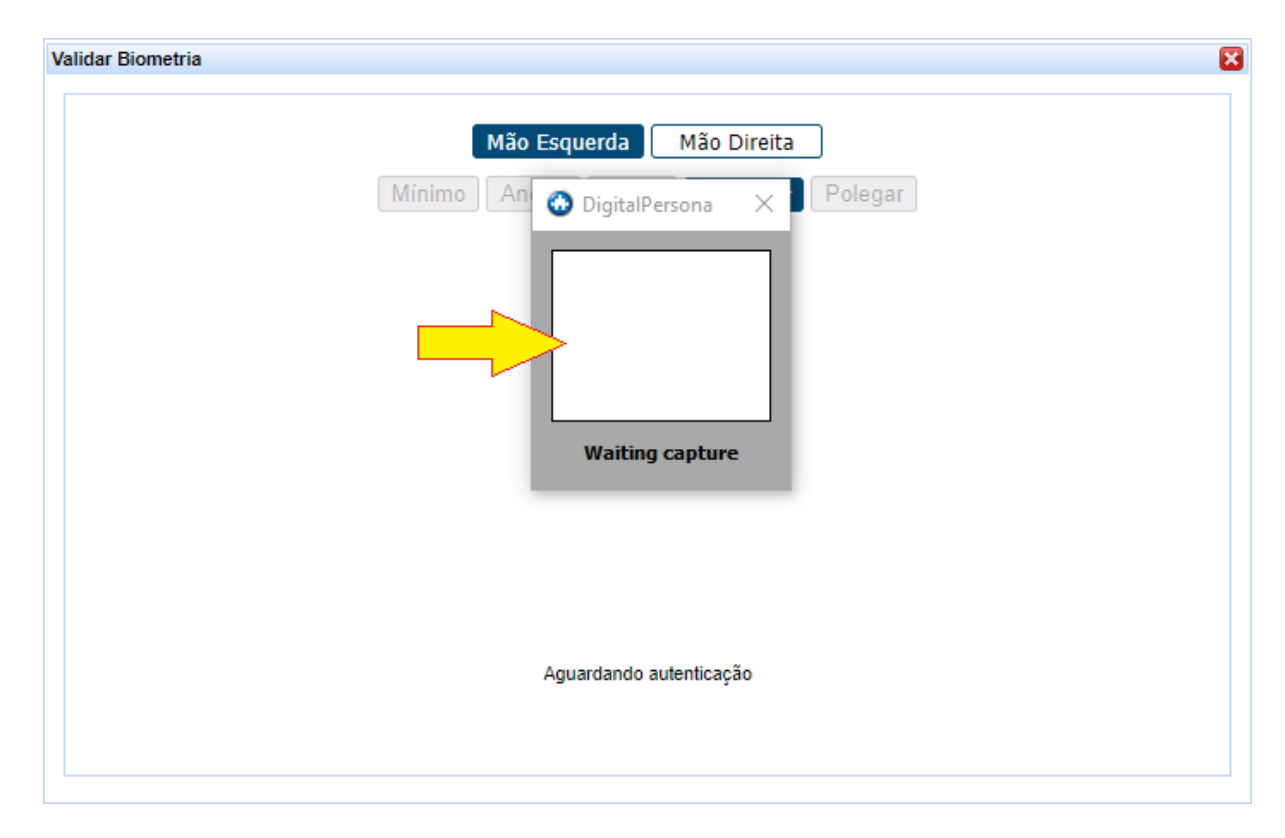

4. O beneficiário terá **20 segundos** para colocar a digital na leitora, caso ultrapasse o tempo indicado, será apresentado o erro abaixo. Basta clicar em **OK** e depois no botão **Tentar novamente**.

| ção do Prestador                   |                                                 |
|------------------------------------|-------------------------------------------------|
| Nome: HOSPITAL UNIMED SANTA CASA 📎 | CRM: 13326 I                                    |
| ção do beneficiário - Checkin      |                                                 |
| Biometria Facial                   | Biometria Digital                               |
|                                    |                                                 |
| Validar Biometria                  | Validar Biometria<br>Cadastrar Biometria Facial |

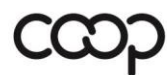

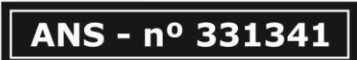

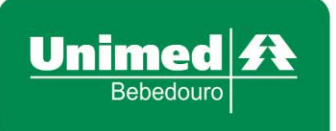

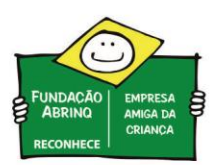

5. Se a <u>biometria digital não foi reconhecida</u>, será apresentado a mensagem "Biometria divergente, restam X tentativas". Sugerimos tentar a leitura com outro dedo cadastrado clicando no botão <u>Tentar novamente</u>. É possível consultar na mesma tela quais são os dedos cadastrados, conforme abaixo. Se ainda persistir a dificuldade na leitura, entrar em contato com o departamento de Relacionamento com o Beneficiário da Unimed Bebedouro.

| Validar Biometria |                                                                   | E |
|-------------------|-------------------------------------------------------------------|---|
|                   | Mão Esquerda Mão Direita<br>Mínimo Anelar Médio Indicador Polegar |   |
|                   | Captura de Biometria                                              |   |
|                   |                                                                   |   |
|                   |                                                                   |   |
|                   |                                                                   |   |
|                   |                                                                   |   |
|                   | Biometria divergente, restam 2 tentativas<br>Tentar novamente     |   |
|                   |                                                                   |   |

Beneficiário teste possui as seguintes digitais cadastradas: indicador mão esquerda e polegar mão direita.

6. Se a **biometria digital for reconhecida** com sucesso, será direcionada para a tela de identificação do beneficiário.

| Serviços 🔿 🖈                                  |   | Identificação de | o Prestador              |                                      |                                      |     |   |
|-----------------------------------------------|---|------------------|--------------------------|--------------------------------------|--------------------------------------|-----|---|
| ·· Checkin                                    |   |                  |                          |                                      |                                      |     |   |
| ·· Consulta                                   |   | Nome: 🍢          |                          |                                      | CRM:                                 |     |   |
| <ul> <li>Solicita Exames</li> </ul>           |   | · · · · ·        |                          |                                      |                                      |     |   |
| <ul> <li>Solicita Internação</li> </ul>       |   | Identificação de | o beneficiário - Chec    | :kin                                 |                                      |     |   |
| Registro Exames                               |   |                  |                          |                                      |                                      |     |   |
| Remover Biometria                             |   | Carteira:        |                          | Neme                                 |                                      |     |   |
| Mensageria                                    |   |                  | 2 🏷                      | Nome.                                |                                      |     |   |
| <ul> <li>Cancela Atendimento</li> </ul>       |   | Naccimento:      |                          | Savo                                 |                                      |     |   |
| Reimpressão de<br>Documentos                  |   | Plano:           |                          | Validade:                            |                                      |     | ~ |
| · Agenda Médica                               |   | Fiano.           |                          | valiuaue.                            |                                      |     |   |
| <ul> <li>Prorrogação de Internação</li> </ul> |   |                  |                          |                                      |                                      |     |   |
| Consulta 🔷                                    |   | Guias Digitadas  | s/Pendentes              |                                      |                                      |     |   |
| ·· Mensagens                                  | < | Não existem guia | as Digitadas/Pendentes j | para o beneficiário selecionado ou v | ocê não utilizou a ação 'Listar Guia | s'. |   |
| <ul> <li>Histórico de Atendimentos</li> </ul> |   |                  |                          |                                      |                                      |     |   |
| <ul> <li>Solicitações TISS</li> </ul>         |   |                  |                          |                                      |                                      |     |   |
| Relatórios 🔷                                  |   |                  |                          |                                      |                                      |     |   |
| <ul> <li>Produção Médica</li> </ul>           |   |                  |                          |                                      |                                      |     |   |
| Unimed Bebedouro                              |   |                  |                          |                                      |                                      |     |   |

Todos os dados da imagem foram ocultados.

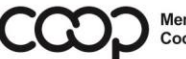

"Cooperativismo: caminho para a democracia e a paz." Roberto Rodrigues

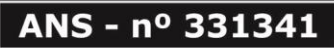